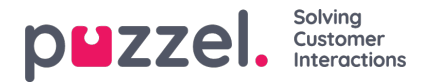

# **Create API Ticket Channel**

#### Create a new API channel:

To create a new SMS channel,

- 1. Go to: Settings > Ticket Channels > API.
- 2. Click the New API Channel button on the top right.
- 3. Give the API Channel a recognisable name
- 4. Select an authentication level. Global (Access to all ticket) or select an Organisation. (Access to tickets associated to a specific organisation)
- 5. Select your Token Type (Basic Token OR oAuth Token).
- 6. Click Save.

#### Configure an API Channel for Starting Conversations or Responding via an Outbound Integration

1. Select one or more of the following checkboxes for the scenarios 'Start Conversation' and/or 'Reply/Forward'.

- 2. For each selected scenario, a corresponding tab will be highlighted. Configuration settings should be added for each scenario (Reply / Forward / Start Conversation).
- 3. When editing a configuration for each scenario, you need to specify the following:

Webhook: Choose from the available webhooks. To set up a webhook, navigate to Settings -> Integrations -> Outbound Integrations -> Webhooks.

Schema: Select from the available schemas. To set up a schema, go to Settings -> Integrations -> Outbound Integrations -> Schemas.

**Note:** To include content written in the message editor by the agent, use the placeholder {{ticket:recent\_content}}. For all placeholder options, please refer to the following article: <u>Placeholder Documentation</u>.

Select Editor Type: Choose between HTML or PLAIN TEXT. This determines the type of message editor available to the agent.

Add Categories and Form Fields: Select any available 'Category' or 'Form Fields' to be added as fields next to the message editor. Using drag-and-drop functionality, you can position these fields to appear above or below the message editor block.

Example of configuration editor:

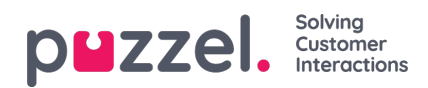

| ← Reply → Forward ⊕ Start Conversa | tion                                   |                                  |                 |
|------------------------------------|----------------------------------------|----------------------------------|-----------------|
| Select Webhook*                    | Select Schema*                         | Selec                            | at Editor Type* |
| Select Webhook                     | Select Schema                          | ₽LA                              | IN TEXT 🗘       |
| Add Categories and Form Fields     |                                        |                                  |                 |
| Select Categories                  |                                        | Select Form Fields               |                 |
| test                               | ÷ 🔒                                    | Select Form Fields               | ÷ 🕂             |
| Reor                               | ler the added categories,form fields a | nd message editor by dragging th | em              |
|                                    | ≡ test                                 |                                  | <b></b>         |
|                                    | Message Editor                         |                                  |                 |
|                                    | Country                                |                                  | <b>@</b>        |
|                                    |                                        |                                  |                 |

### Example of the agent user interface:

| H- Timeline               |                                                                                                    |
|---------------------------|----------------------------------------------------------------------------------------------------|
| test API start o          | convo                                                                                                    |
| Via Lenai i s ci la li le | 7                                                                                                    |
| just now                  | Country         Scotland $\mathbf{x}$ $\mathbf{B}$ $\mathbf{U}$ $\mathbf{B}$ $\mathbf{C}$ $\mathbf{A}$ $\mathbf{E}$ $\mathbf{E}$ $\mathbf{T}$ $\mathbf{T}$ $$ |

## Note

You can refer to the API documentation for further information on how to use the API. You can view this by clicking Help -> API Documentation